## CNS Vital Signs – Customizing Assessment Settings

1

- Go to <u>www.cnsvs.com</u>
- □ In the upper right-hand corner of the page select Sign In
- □ Select View Reports and Manage Account

View Reports and Manage Account

Generate Remote Test Code

Administer Cognitive Tests and Rating Scales

ADHD Assessment Tool

**TIP:** You must be signed in as an **Account Administrator** to customize Assessment Settings

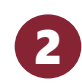

Select **Assessment Settings** in the left-hand column of your account management page.

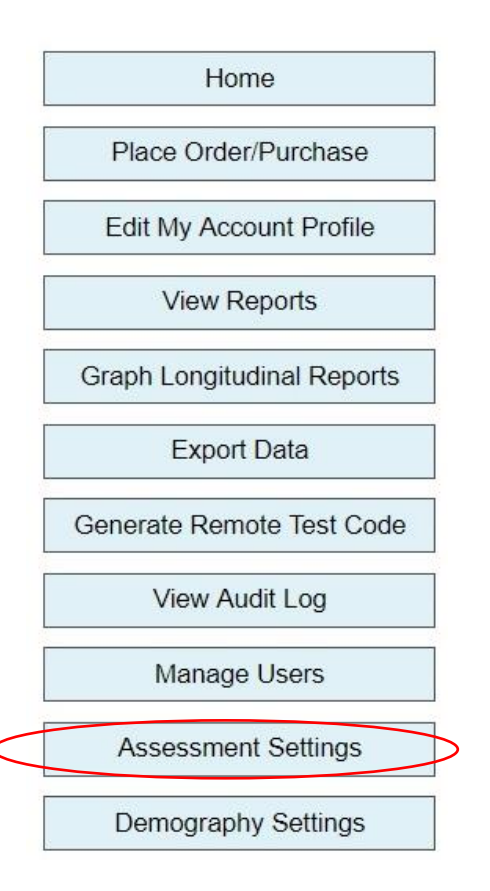

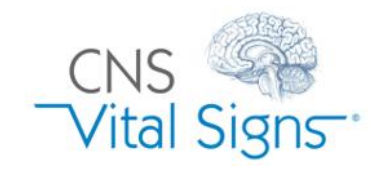

### **Customizing Assessment Settings**

### CNS Vital Signs – Customizing Assessment Settings

# 3

- To rename a Test Configuration, click the box and type a new name
- To change a Test Configuration, check or uncheck any desired tests or surveys
- To add or remove tests or surveys, drag and drop to/from "Tests to Run" and "Available Tests"

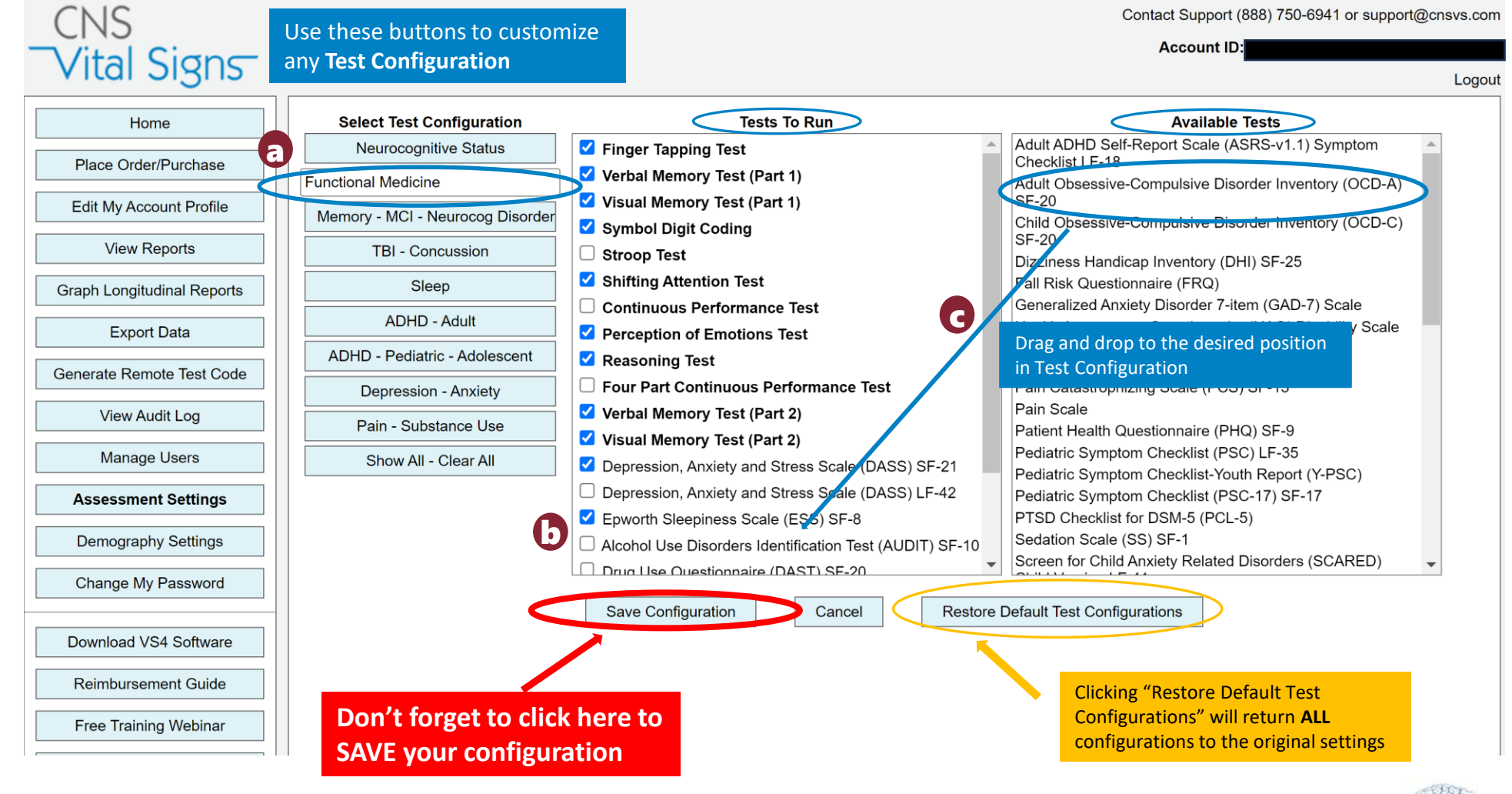

#### **Customizing Assessment Settings**

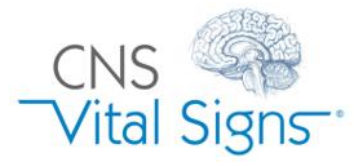